## Manual práctico de autogestión para CAMBIAR TU CONTRASEÑA

Sigue de manera atenta, uno a uno los siguientes pasos 🔴

## Si necesitas cambiar la contraseña de acceso a tu cuenta Facturatech, realiza este procedimiento: CONFIGURACIÓN COMPROBANTES BUZÓN NUEVO COMPROBANTE DASHBOARD 01. Dirígete a Configuración -Cambiar contraseña. A Numeraciones 2 Preferencias 街 Cambiar contraseña **CAMBIAR CONTRASEÑA** 02. Identifica los parámetros que debes considerar para crear una A Su nueva contraseña debe contener al menos nueva contraseña Una letra mayúscula Un número Un signo \*?@#\$% • Una longitud total de 6 a 15 caracteres Contraseña actual: \* Contraseña nueva: \* Confirmar contraseña nueva: \* Cambiar contraseña

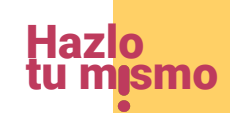

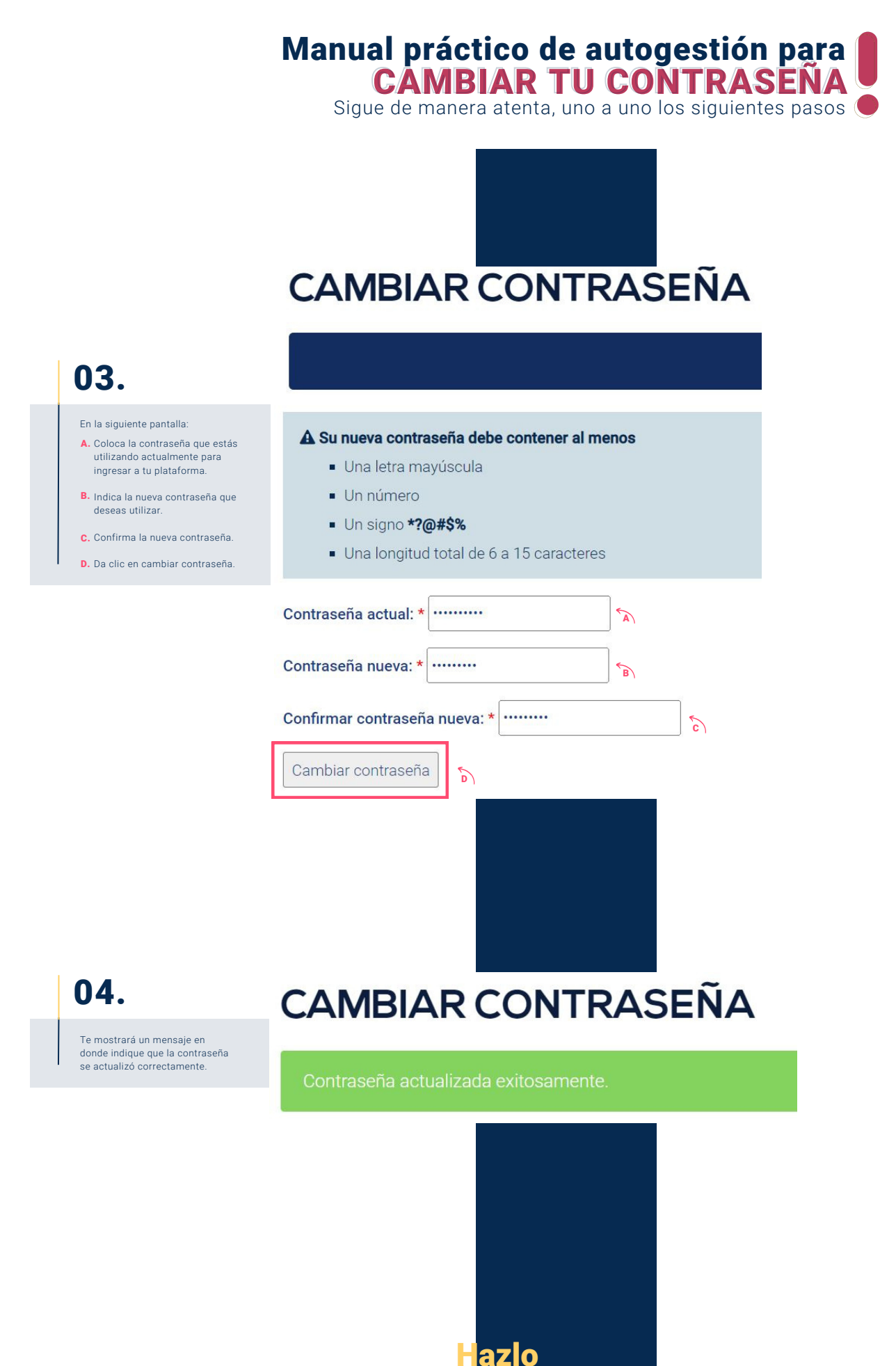

#### Manual práctico de autogestión para CAMBIAR TU CONTRASEÑA Sigue de manera atenta, uno a uno los siguientes pasos

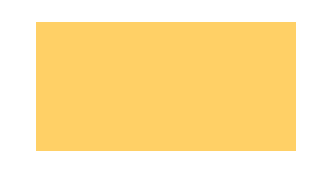

## Login

Usa un nombre de usuario y contraseña válido para poder tener acceso a Facturatech

# 05.

Para confirmar que el proceso haya sido exitoso, te recomendamos realices un nuevo ingreso a tu plataforma Facturatech.

| 101 |    | - | ~ | - |  |
|-----|----|---|---|---|--|
| JSU | IA | ĸ | U | × |  |

CONTRASEÑA \*

.....

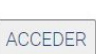

¿Olvidaste tu contraseña?

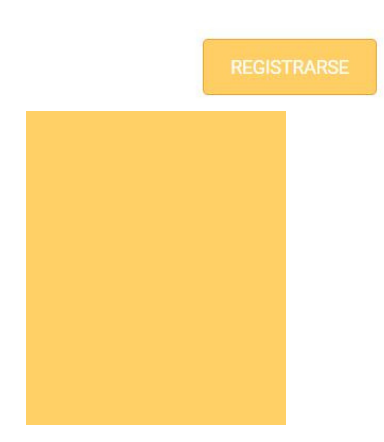

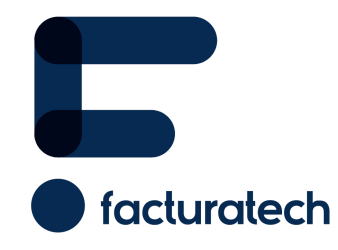

Si tienes dudas o necesitas soporte llámanos Medellín: (604) 609 00 04 Bogotá: (601) 485 08 51 Cali: (602) 389 60 00 Para ver el video tutorial visita nuestra plataforma / sección TUTORIALES